# **Overview**

Demographic information must be collected on all household members when applying for Public Assistance Benefits. The Demographics Page in CBMS is where eligibility workers will update this information. If the information is questionable or not received and is required, you must request it using the Verification Checklist (VCL).

This document provides a step by step process for requesting required Demographic information.

#### Process

- 1) Log into CBMS
- 2) Navigate to the Case by entering the Case Number in the **Global Search** bar on the Home Page
- 3) Click on Case Number in the results table to access the Members page
- 4) From the Members page, hover over the Actions button
- 5) Select Begin Interactive Interview to initiate the II queue
- 6) Navigate to the Demographics tab
- 7) From the Name drop-down, select the appropriate person

#### Pend for a Birthdate

- 8) Scroll down to the **Birth Information** section.
- 9) Enter Date of Birth or if unknown, use '1/1/1901'
- 10) Select 'Questionable' from the Verification drop-down menu
  - a) This will generate a **Verification Checklist (VCL)** asking for verification of the Date of Birth

## Pend for a Social Security Number

- 11) Scroll down to the SSN Details section.
- 12) If you have received a SSN, but require verification:
  - a) Select 'Client Statement' from the Verification drop-down menu to generate a VCL
- 13) If you have not received a SSN but require one, leave the entire SSN Details section blank to generate a VCL for mandatory members requesting assistance.
- 14) If the member has applied for a SSN and verification of the application is needed:
  - a) Select the 'Yes' radio button to indicate that they have Applied for a SSN
  - b) Enter the Application Date
  - c) Select 'Received' from the Verification drop-down menu
  - d) Select 'Client Statement' from the Source drop-down menu to generate a VCL

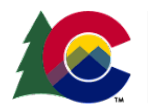

**Staff Development Division** 

 Release February 2023
 Version 1

 Page 1 of 2

#### Process Manual Pending for Demographic Information

- 15) If the member has not applied for a SSN and verification of an application is needed:
  - a) Select the 'No' radio button to indicate that they have not Applied for a SSN
    - i) This will enable the Attempted to Obtain radio buttons.
  - b) Select the appropriate radio button for Attempted to Obtain
    - i) If 'No' is selected, this will generate a VCL
    - ii) If 'Yes' is selected, this will enable the next fields
    - iii) Select 'Received' from the Verification drop-down menu
    - iv) Select the appropriate Source from the drop-down menu(1) 'Client Statement' will generate a VCL

## Pend for US Citizenship

16) Scroll down to the Citizenship Verified By section

- 17) Select 'Y' from the US Citizen drop-down menu
- 18) Select the appropriate Status from the drop-down menu
- 19) Select 'Received' from the Verification drop-down menu
- 20) Select 'Client Statement' from the Source drop-down menu
  - a) Note: Some HLPGs allow for *'Client Statement'* as verification so may not generate a VCL
- 21) Select the appropriate radio button for Acceptable Doc
  - a) Selecting '*No*' for MA programs will trigger **SCHP Interface** to run and will generate a **VCL** if the interface is unsuccessful.
  - b) Refer to the SCHIP Interface Process Manual for triggering the SSA interface for Medical Assistance applicants
- 22) Enter Date Reported
- 23) Enter Date Received
- 24) Click Save

## Pend for Identification

- 25) Click on the **Identification Details** related list Click on the header of the Identification Details related list to open
- 26) Add a new record by clicking the plus sign (+)
- 27) Enter the Effective Begin Date
  - a) Refer to Online Help for assistance with which date you should use
- 28) Complete all required fields (refer to Entering Identification Details Process Manual)
- 29) Select 'Received' from the Verification drop-down menu
- 30) Select 'Client Statement' from the Source drop-down menu to generate a VCL
- 31) Enter the Date Reported
- 32) Enter the Date Verified
- 33) Click Save

Do you have any questions or suggestions regarding this process? Please contact the SDD via email <u>SOC\_StaffDevelopment@state.co.us</u>

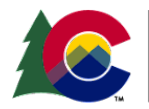

| Release February 2023 | Version 1   |
|-----------------------|-------------|
|                       | Page 2 of 2 |